### Prijava predmeta za školsku 2022/23 god

- Video upustvo za prijavu predmeta možete naći na linku.

- Ukoliko dođe do nekog problema prilikom prijave, na kraju ovog dokumenta postoje objašnjenja za moguće greške.

#### Uputstvo

- Prvo je potrebno pristupiti sajtu <u>https://ankete.ict.edu.rs/</u>. Kada pristupite sajtu, dobijate sledeću stranicu.

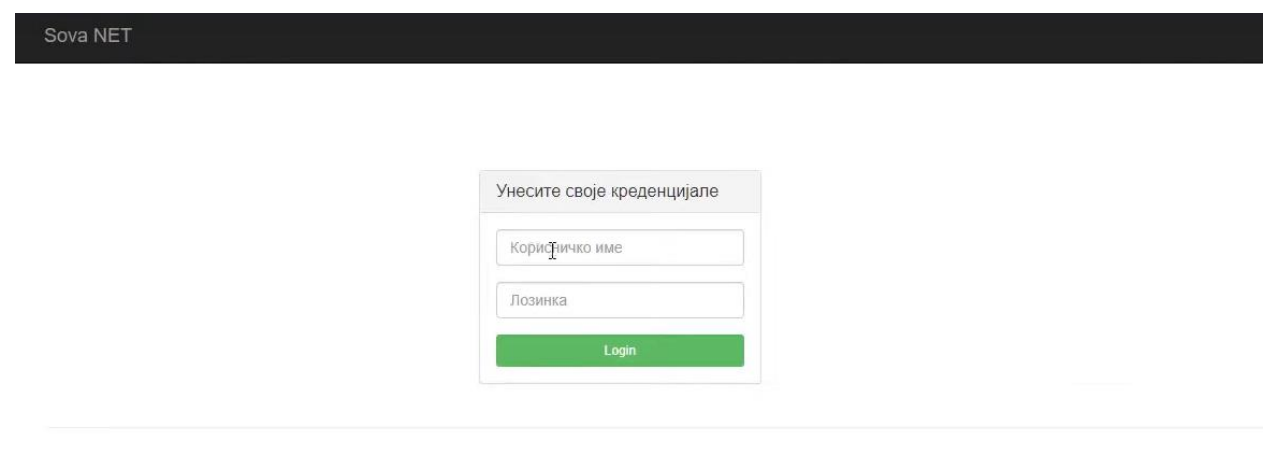

© Sova NET 2022 - Студентски сервис

- Potrebno je da se ulogujete sa korisničkim imenom i lozinkom koje ste dobili na papiru prilikom upisa.

# NAPOMENA: Korisničko ime je u formatu "ime.prezime.brIndeksa.godUpisa" kao što je prikazano na slici ispod, bez "@ict.edu.rs"

| andrija slovic 3.22 |   |
|---------------------|---|
|                     | _ |
|                     |   |

- Nakon što ste se uspešno ulogovali na sajt potrebno je da kliknete na "ШВ20" dugme u gornjem delu stranice kao što je prikazano na slici ispod.

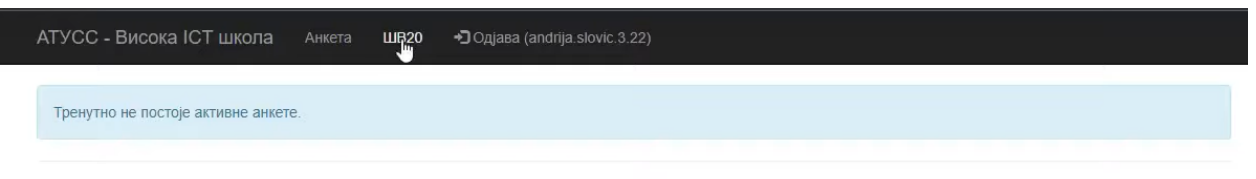

© АТУСС - Висока ІСТ школа 2022 - Студентски сервис

- Zatim se otvara ŠV obrazac koji trebate dopuniti i na kraju u donjem delu stranice potvrditi ispravnost unetih podataka, a zatim kliknuti na dugme "Сачувај", kao na slici ispod.

| 28. да ли је ваш родитеља/издржавала:   | , запослен                                                                                           |
|-----------------------------------------|----------------------------------------------------------------------------------------------------|
| Да 🗸                                    |                                                                                                    |
| 29. Занимање родитеља/издржавалац       |                                                                                                    |
| Службеници за рад са странкама 🗸 🗸      |                                                                                                    |
| 30. Школска спрема оца                  |                                                                                                    |
| Виша или висока школа 🗸 🗸               |                                                                                                    |
| 31. Школска спрема мајке                |                                                                                                    |
| Виша или висока школа 🗸 🗸               |                                                                                                    |
| 32. Да ли Вам је потребан неки од наве  | цених видова подршке приликом обављања свакодневних активности на факултету/академији/високој школи: |
| 🗆 Помоћ у обављању основних радњи фа    | кулета (кретање, исхрана и сл.)                                                                      |
| ПАрхитектонска доступност за особе које | се отежано крећу и кориснике колица (прилагођене просторије, платформе и лифтови)                    |
| ПАрхитектонска доступност за слепе и сл | абовиде особе (тактилна сигнализација)                                                               |
| Скенирање или прилагођавање литера      | гуре у доступном формату (увећана штампа, електронски, аудио и Брајево писмо)                        |
| Употреба других асистивних технологија  | a                                                                                                    |
| 🗆 Ангажовање тумача знаковног језика    |                                                                                                    |
| Превоз до високошколске установе дос    | тупан особама са тешкоћама у кретању                                                                 |
| Постојање индуктивних петљи у високо    | школској установи.                                                                                   |
| 🗆 Помоћ у вербалном обраћању            |                                                                                                    |
| Помоћ у упознавању начина функциони     | сања високошколске установе                                                                          |
| Прилагођавање распореда и времена т     | рајања академских активности                                                                         |
| Помоћ у савладавању академских обав     | еза (учење, писање семинарских радова и сл.)                                                         |
| Иишта од наведеног                      |                                                                                                    |
|                                         | Потврђујем исправност унетих података 🗹                                                              |
|                                         | Сјумај                                                                                               |
|                                         |                                                                                                    |

- Nakon što se popunili ŠV obrazac potrebno je da pristupite sajtu https://studentskiservis.ict.edu.rs/.

| Корисничко име                                   |  |
|--------------------------------------------------|--|
| Лозинка                                          |  |
| <ul> <li>Запамти ме.</li> <li>Приступ</li> </ul> |  |
| 🛛 Помоћ                                          |  |
|                                                  |  |

- Na sajt se logujete sa istim podacima kao za ankete.

| Приступ             |  |
|---------------------|--|
| andrija.slovic.3.22 |  |
| ••••••              |  |
| 🗌 Запамти ме.       |  |
| Прифтуп             |  |
| 3 Помоћ             |  |

- Nakon što ste se ulogovali na studentski servis, ukoliko ste student druge godine na smeru IT ili KT morate da izabrati modul, klikom na dugme "Бирање модула". Ovaj korak studenti prve I treće godine, kao i studenti ostalih smerova preskaču

| Почетна                  |                        |                     |                     |
|--------------------------|------------------------|---------------------|---------------------|
| Алекса Маринковић 102/18 | ■ 2014/15 🗰 26.09.2022 | 🗿 12:02:22 🚔 Штампа | Э Помоћ 🕐 Одјави се |
|                          |                        |                     |                     |
|                          |                        |                     |                     |
|                          |                        |                     |                     |
| 2 — Предмети студента    | Испити студента        | Пријава курса       |                     |

- Zatim za prijavu predmeta kliknite na dugme "Пријава предмета".

| 000000 |                             |                                     |                  |                  |  |
|--------|-----------------------------|-------------------------------------|------------------|------------------|--|
| Анд    | арија Словић 3/22 📕 2014/18 | 5 <b>1</b> 2.09.2022 <b>O</b> 07:5* | :09 📥 Штампа 😡 П | Омоћ 🛛 Одјави се |  |
| 1      |                             |                                     |                  |                  |  |
|        | ~                           |                                     | -                | <b>~</b>         |  |
|        | Пријава предмета            | Бирање модула                       | Пријава испита   | Финансије        |  |
|        | 1                           | R                                   |                  |                  |  |
|        | Предмети студента           | Испити студента                     | Пријава курса    |                  |  |

- Zatim se otvara stranica na kojoj selektujete predmete.

Napomena: Prijavljuju se i obavezni i izborni predmeti koje želite.

|                                                                                                    |                         |                       | and the second second second second second second second second second second second second second second secon |
|----------------------------------------------------------------------------------------------------|-------------------------|-----------------------|----------------------------------------------------------------------------------------------------|
| пријава предмета                                                                                                    |                         |                       |                                                                                                    |
| 💄 Андрија Словић 3/22 📃 📕 2014/15                                                                                               | ■ 12.09.2022 O 07:52:10 | Штампа 🛛 Помоћ 🕐 Одја | ави се                                                                                                    |
| Упутство за избор предмета                                                                                                    |                         |                       |                                                                                                    |
| В Форма за пријаву предмета                                                                                                    | Плеатог                 | нина ступија          |                                                                                                    |
| Назив                                                                                                    | Трим                    | Тип                   | ЕСПБ                                                                                                    |
| Економија                                                                                                    | 1                       | 0                     | 5                                                                                                    |
| Енглески језик 1                                                                                                    | 1                       | 0                     | 4                                                                                                    |
| Патематика                                                                                                    | 1                       | 0                     | 5                                                                                                    |
| Енглески језик 2                                                                                                    | 2                       | 0                     | 4                                                                                                    |
| Увод у саобраћај и транспорт                                                                                                    | 2                       | 0                     | 7                                                                                                    |
| Електронске комуникације                                                                                                    | 3                       | 0                     | 7                                                                                                    |
| Пословни енглески језик                                                                                                    | 3                       | 0                     | 4                                                                                                    |
| 🗌 Поштански саобраћај                                                                                                    | 3                       | 0                     | 7                                                                                                    |
| ТСР/Р архитектура                                                                                                    | 1                       | И                     | 7                                                                                                    |
|                                                                                                    | 1                       | И                     | 2                                                                                                    |
| Практикум из примене рачунара                                                                                                   |                         |                       | E                                                                                                    |
| <ul> <li>Практикум из примене рачунара</li> <li>Графички софтверски алати</li> </ul>                                            | 2                       | И                     | 5                                                                                                    |
| <ul> <li>Практикум из примене рачунара</li> <li>Графички софтверски алати</li> <li>Основи програмирања 1</li> </ul>             | 2                       | И                     | 8                                                                                                    |
| Практикум из примене рачунара     Графички софтверски алати     Основи програмирања 1     Банкарско рачуноводство               | 2 2 3                   | и<br>И<br>И           | 8                                                                                                    |
| Практикум из примене рачунара     Графички софтверски алати     Основи програмирања 1     Банкарско рачуноводство     Менаџмент | 2<br>2<br>3<br>3        | и<br>И<br>И<br>И      | 5<br>8<br>6<br>5                                                                                                |
| Практикум из примене рачунара     Графички софтверски алати     Основи програмирања 1     Банкарско рачуноводство     Менаџмент | 2 2 3 3                 | и<br>И<br>И           | 8<br>6<br>5<br>Обавезни Одабрано 💽 Недостаје 🔇                                                                  |
| Практикум из примене рачунара     Графички софтверски алати     Основи програмирања 1     Банкарско рачуноводство     Менаџмент | 2<br>2<br>3<br>3        | и<br>И<br>И           | 8<br>6<br>5<br>Обавезни Одабрано (0) Недостаје (1<br>Изборни Одабрано (0) Недостаје (1                          |

- Nakon što odaberete predmete, kliknite na dugme "Пријави" u donjem levom uglu stranice.

| _ маркетинг                         | 7 | 0 | 4                                |
|-------------------------------------|---|---|----------------------------------|
| Практикум из поштанских услуга      | 7 | 0 | 5                                |
| Стратегијски менаџмент              | 7 | 0 | 5                                |
| Планирање предузетништва            | 8 | 0 | 6                                |
| Практикум из шалтерског пословања   | 8 | 0 | 6                                |
| Шпедиција и осигурање               | 8 | 0 | 5                                |
| Завршни рад                         | 9 | 0 | 4                                |
| Иновације и предузетништво          | 9 | 0 | 5                                |
| Практикум из благајничког пословања | 9 | 0 | 6                                |
| Практикум из поштанског саобраћаја  | 9 | 0 | 3                                |
| Стручна пракса                      | 9 | 0 | 1                                |
| Управљање пројектима                | 7 | И | 6                                |
| Интернет берзе                      | 8 | И | 4                                |
| Пословни софтвер у логистици        | 8 | И | 6                                |
| Спољнотрговинско пословање          | 9 | И | 6                                |
| Управљање ризицима                  | 9 | Ν | 4                                |
|                                     |   |   | Обавезни Одабрано 🕕 Недостаје 50 |
|                                     |   |   | Изборни Одабрано 🕕 Недостаје 10  |
|                                     |   |   |                                  |
|                                     |   |   | Вишак 🕕                          |
|                                     |   |   | Вишак 🔘                          |
| Број одабраних ЕСПБ бодова:         |   |   | Вишак ()                         |

- Ukoliko ste uspešno prijavili predmete, dobićete poruku sa slike ispod.

| Обавештење                      |   | ×       |
|---------------------------------|---|---------|
| Успешно сте пријавили предмете. |   |         |
|                                 | 2 |         |
|                                 |   | Затвори |

## NAJČEŠĆI PROBLEMI I OBJAŠNJENJA

- Ukoliko na sajtu ankete dobijete sledeću grešku:

Sova NET

An error occurred while processing your request.

© Sova NET 2022 - Студентски сервис

Niste dobro uneli parametre za login

- Ukoliko na studentskom servisu dobijete sledeću grešku:

| Обавештење                  |                     | × |
|-----------------------------|---------------------|---|
| Промена или пријава предмет | а више није могућа. |   |
|                             |                     |   |

Niste popunili ŠV20 obrazac na sajtu ankete

- Ukoliko na studentskom servisu nemate dugme "Пријави":

### Niste popunili ŠV20 obrazac na sajtu ankete

### Podrška

U slučaju da imate neki problem prilikom prijave, obratite se administratorima sa školskog mejla na adresu podrska@ict.edu.rs